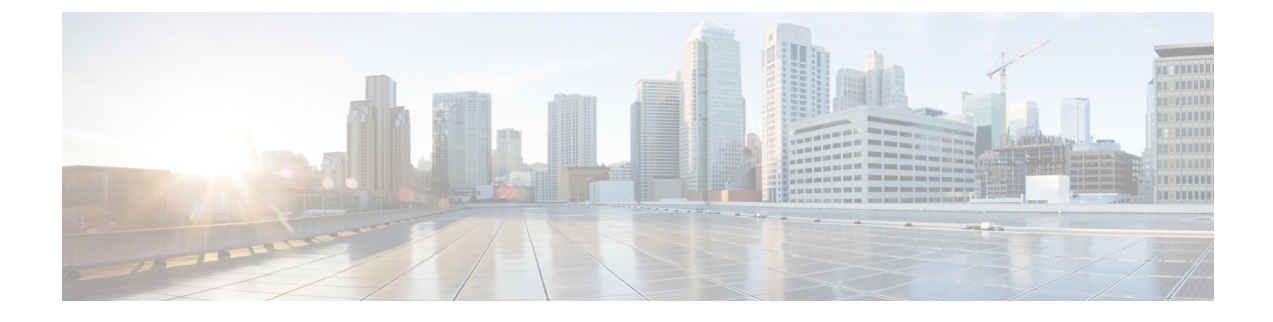

# **Installation and Initial Setup**

- Prerequisites for Cisco USB BLE Beacon Installation, on page 1
- Supported Hardware, on page 1
- Installation Guidelines, on page 2
- Installing the Cisco USB BLE Beacon, on page 2

# **Prerequisites for Cisco USB BLE Beacon Installation**

- A Cisco Wireless Controller should be deployed in your network, and APs should be added to the controller.
- A Cisco CMX device should be deployed and installed with Cisco CMX Release 10.6, and should be reachable from the cloud.
- Cisco CMX should have maps imported from Cisco Prime Infrastructure 3.6.
- Cisco DNA Spaces should be deployed.

## **Supported Hardware**

The following table lists the hardware guidelines for Cisco USB BLE Beacon installation.

#### Table 1: Hardware Support

| Device Supported                               | Version                           |
|------------------------------------------------|-----------------------------------|
| Cisco Catalyst 9800 Series Wireless Controller | 17.3.1 release                    |
| Cisco DNA Spaces Connector                     | 2.3 release                       |
| Cisco Prime Infrastructure                     | 3.6 release                       |
|                                                | Note Use Cisco PI to export maps. |
| Cisco DNA Spaces                               | Indoor IoT Services               |

### **Installation Guidelines**

The following is a list of installation guidelines pertaining to Cisco USB BLE Beacon:

• It is compatible with AP 1830/1850/2800/3800 USB port.

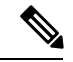

**Note** Access Point models 3802-P and 2802-P does not support Cisco USB BLE Beacon and therefore BLE related information does not populate.

- It can be plugged into an AP's USB port without removing the AP from the ceiling.
- It does not restrict access to the mGig and other available ports on the AP 3800 when mounted.
- It generates omni-directional antenna pattern or coverage when plugged into an AP.

### Installing the Cisco USB BLE Beacon

- **Step 1** Power off the corresponding AP and disable the Power over Ethernet (PoE).
- **Step 2** Plug the Cisco USB BLE Beacon into the USB port of the AP.
- **Step 3** Power on the AP and enable the PoE. Note that you must wait until the AP has re-established the connection with the controller until you proceed to next step.
- **Step 4** Log in to the controller GUI.
- Step 5 Choose Wireless > Access Points > All APs.
- **Step 6** Select the AP with the Cisco USB BLE Beacon installed.
- **Step 7** Click the **Inventory** tab.
- **Step 8** In the **USB Module Inventory** area, verify the USB module details. (We recommend that you perform the USB module verification for all the APs with Cisco USB BLE Beacons.)